## Vzorec

Vzorec je jakýsi symbolický předpis, který s využitím operátorů a funkcí zpracovává vstupní hodnoty a navrací požadovaný výsledek (do buňky, do proměnné). Se vzorci se potkáte nejčastěji v buňkách listu. Objevují se ale i v definovaných názvech nebo kupříkladu v podmíněném formátování či v programovém kódu.

Zápis vzorce do buňky

1. Předem vybereme jednu či více buněk (pro hromadný zápis).

2. Přímo nebo s využitím řádku vzorců zapíšeme symbol = a doplníme požadovaný vzorec.

3. Zápis potvrdíme stiskem klávesy ENTER (CTRL+ENTER v případě hromadného zápisu do více buněk).

| В | 2 🔻 💿 | $f_x$ | =3+5 |   |
|---|-------|-------|------|---|
|   | А     | В     | С    | D |
| 1 |       |       |      |   |
| 2 |       | 8     |      |   |
| 3 |       |       |      |   |

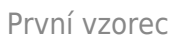

Při hromadném zápisu Excel zohledňuje adresování buněk (relativní, absolutní, smíšené). Chová se stejně, jako kdyby byl vzorec rozkopírován z první buňky do dalších.

# Operátory v Excelu

Operátor je matematický pojem, nad jehož definicí si nyní nebudeme lámat hlavu. Přinejmenším všichni známe aritmetické operátory, mezi něž patří operátory pro sčítání, odečítání, násobení a dělení. V zápisu 1 + 2 představují čísla 1 a 2 operandy a znaménko + operátor pro sčítání. To nám z pohledu pojmů stačí.

### Operátor přiřazení

symbol = (úvodní znak v zápisu vzorců, ALT+0061)

| 1 | =3           |
|---|--------------|
| 2 | =3+5         |
| 3 | =A1          |
| 4 | =A1+3        |
| 5 | =SUMA(A1:A3) |
| 6 | ="kolotoč"   |

Symbolem = zde přiřazujeme (do buňky) hodnotu, resp. výsledek vzorce či výroku, zkrátka to, co je napravo od něj. V případě zápisu =A1 se jedná o prostý odkaz na jinou buňku (její hodnotu). První a poslední příklad ukazují, jak vypadá přiřazení hodnoty 3 a textu "kolotoč" vzorcem namísto přímého zápisu.

| B2           | (*          | $f_x$                      | 3            |   | B2 | (=          | $f_x$                      | =3            |         |
|--------------|-------------|----------------------------|--------------|---|----|-------------|----------------------------|---------------|---------|
|              | А           | В                          | С            | D |    | А           | В                          | С             | D       |
| 1            |             |                            |              |   | 1  |             |                            |               |         |
| 2            |             | 3                          |              |   | 2  |             | 3                          |               |         |
| 3            |             |                            |              |   | 3  |             |                            |               |         |
|              |             |                            |              |   |    |             |                            |               |         |
| B2           | <b>-</b> (0 | fx                         | kolotoč      |   | B2 | <b>-</b> (= | f <sub>x</sub>             | ="koloto      | č"      |
| B2           | • (=        | f <sub>x</sub>             | kolotoč      | D | B2 | <b>▼</b> (■ | f <sub>x</sub>             | ="koloto      | č"      |
| B2           | + (●<br>A   | f <sub>x</sub><br>B        | kolotoč<br>C | D | B2 | ▼ (®<br>A   | f <sub>x</sub><br>B        | ="koloto<br>C | č"<br>D |
| B2           | • (•<br>A   | fx<br>₿                    | kolotoč<br>C | D | B2 | ▼ (®<br>A   | f <sub>x</sub><br>B        | ="koloto<br>C | č"<br>D |
| B2<br>1<br>2 | • (●<br>A   | <i>f</i> ∗<br>B<br>kolotoč | kolotoč<br>C | D | B2 | <b>-</b> (● | <i>f</i> ∗<br>B<br>kolotoč | ="koloto<br>C | č"<br>D |

Přímý zápis do buňky versus vzorec

| В | 2 🔻 💿 | $f_x$ | =A1 |   |
|---|-------|-------|-----|---|
|   | А     | В     | С   | D |
| 1 | 10    |       |     |   |
| 2 |       | 10    |     |   |
| 3 |       |       |     |   |

Prostý odkaz na buňku vzorcem

Pozn.

Vzorec lze uvést i symboly + a -, případně znakem @, pokud za ním bude následovat název funkce.

Úvodní symbol = doplní v tomto případě Excel do zápisu sám.

### Aritmetické operátory

Sčítání

symbol + (plus, klávesová zkratka ALT+0043 na numerické části klávesnice)

| 1 | =1+2   |
|---|--------|
| 2 | =A1+A2 |
| 3 | =A3+3  |

Odečítání

symbol – (minus, ALT+0045)

| 1<br>2<br>3 | =1-2<br>=A1-A2 |
|-------------|----------------|
| 3           | =A3-3          |

Stejné znaménko se uplatní i v případě negace výrazu.

| 1 | =-1      |
|---|----------|
| 2 | =-A1     |
| 3 | =-(A3+3) |

Pozn.

Možná někteří z vás již narazili kupříkladu na zápis – -, tj. dvojici znamének minus vedle sebe. Asi si stejně jako já vybavíte ze školy, že namísto osamoceného znaménka minus si můžeme představit číslo -1, jímž násobíme bezprostředně následující výraz, tj. zápis -(3+5) značí  $-1 \cdot (3+5) = -1 \cdot 3 - 1 \cdot 5 = -3 - 5 = -8$ . A dvě znaménka vedle sebe? Inu  $(-1) \cdot (-1) \cdot ...$ , což je zdánlivě zbytečná operace navíc. Nicméně touto technikou se běžně převádí výsledky výroků (PRAVDA, NEPRAVDA) na čísla, jímž odpovídají (1, 0).

Násobení

```
symbol * (hvězdička, ALT+0042, pravý ALT+-)
```

| 1 | =1*2   |
|---|--------|
| 2 | =A1*A2 |
| 3 | =A3*3  |

Pozn.

V Excelu se nepoužívá znak x (iks). Tomu se vyhýbejte i jinde (byť ho česká norma výjimečně připouští). Zapomeňte i na symbol pro násobek × (ALT+0215, pravý ALT+), tj. pravá závorka), tečku . (ALT+0046), resp. středovou tečku · (ALT+0183).

Тір

Na notebocích bez numerického bloku v pravé části je hvězdička velmi často dostupná pod klávesovou zkratkou Fn+P.

#### Тір

Tlačítko pro násobení si můžete také přidat na panel nástrojů Rychlý přístup.

| X           | 🚽 🤊 •   | 6-1   | <b>-</b>                                  |                          |  |
|-------------|---------|-------|-------------------------------------------|--------------------------|--|
| Soubor Domů |         | omů   | Přizpůsobit panel nástrojů Rychlý přístup |                          |  |
| -           | N K     |       |                                           | Nový                     |  |
|             | 1 🚡     | Calib |                                           | Otevřít                  |  |
| VIo         | žit 🧹   | B     | $\checkmark$                              | Uložit                   |  |
| Sch         | ránka 🗔 |       |                                           | E-mail                   |  |
|             |         | 0     |                                           | Rychlý tisk              |  |
|             | Δ       |       |                                           | Náhled a tisk            |  |
| 1           | ~~~~    |       |                                           | Pravopis                 |  |
| 2           |         | _     | $\checkmark$                              | Zpět                     |  |
| 3           |         |       | $\checkmark$                              | Znovu                    |  |
| 4           |         |       |                                           | Seřadit vzestupně        |  |
| 5           |         |       |                                           | Seřadit sestupně         |  |
| 6           |         |       |                                           | Otevřít poslední soubor  |  |
| 7           |         |       |                                           | Další příkazy            |  |
| 8           |         |       |                                           | Zobrazit pod pásem karet |  |
| 9           |         |       |                                           | Founder bog basen kullet |  |

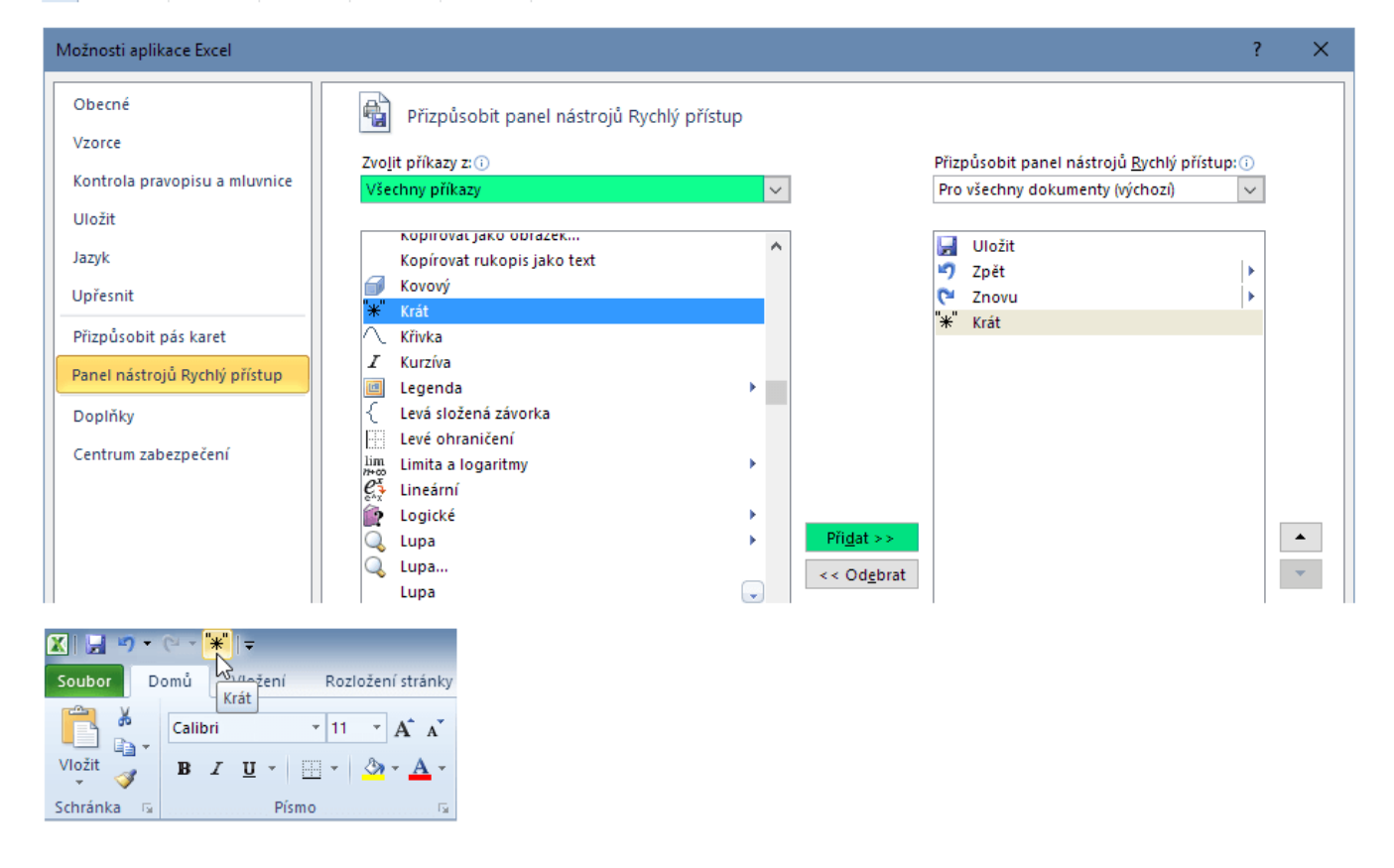

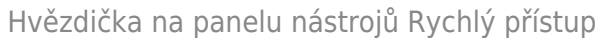

Dělení

symbol / (obyčejné lomítko, ALT+0047)

| 1 | =1/3   |
|---|--------|
| 2 | =A1/A2 |
| 3 | =A3/3  |

Pozn. Typografie rozlišuje matematické lomítko (1/3), jež má větší sklon. V Excelu se ale neuplatní, stejně jako symbol ÷.

Pozn. Na listu Excelu se nepoužívá zpětné lomítko \ (ALT+0092, pravý ALT+Q) pro celočíselné dělení. Jeho funkci přebírá funkce CELÁ.ČÁST. Zpětné lomítko se pro dané účely objevuje pouze coby operátor pod VBA.

Umocnění ("iks na ypsilon")

symbol ^ (stříška, ALT+0094, pravý ALT+š + znak)

| 1 | =1^2   |
|---|--------|
| 2 | =A1^A2 |
| 3 | =A3^3  |

Pozn. Pro odmocninu existuje v Excelu funkce ODMOCNINA. Nicméně ta je připravena pouze na druhou odmocninu. V praxi používáme pro jiné případy matematickou poučku.

$$\sqrt[y]{x} = x^{1/y}$$

Odmocnina v Excelu

Pro třetí odmocninu čísla dvě tak zapíšeme

| 1 | =2^(1/3) |
|---|----------|
|---|----------|

#### Procenta

Pokud se v buňce či jejím vzorci objeví zápis 25%, případně, 25 %, Excel hodnotu 25 automaticky vydělí 100 a buňku tzv. naformátuje.

25% ... interní hodnota 0,25
25 % ... interní hodnota 0,25
=1+25% ... interní hodnota 1,25

#### Pozn.

Osobně toto chování (spojené s formátováním buňky) nemám v oblibě. Spoléhám se raději na klasickou trojčlenku a vlastní formát buňky. V praxi ostatně zápis 25% (bez mezery) značí dvacetipětiprocentní, nikoliv dvacet pět procent (s mezerou).

#### Тір

Jak říkám, procenta nejlépe umějí počítat ženy. Slevu 10 % z částky 500 Kč lze přepsat jako 0,1 · 500 Kč = 50 Kč (číslo uvádějící procenta dělíme stem a slovní "z" značí krát). Jinak viz pojmy jako zmíněná trojčlenka či přímá úměra.

## Spojování textů (textových řetězců)

Pro spojování textových řetězců s jinými řetězci (nebo čísly) používáme symbol & (ampersand, ALT+0038, pravý ALT+C). Předběžně berte jako fakt, že pokud se má objevit znak/text ve vzorci, musí být uveden v uvozovkách. A jedním dechem dodávám, že mezera je znak jako jakýkoliv jiný.

| 1 | ="kolo"&"toč"                     |
|---|-----------------------------------|
| 2 | ="Josef"&" "&"Spejbl"             |
| 3 | ="Smith"&"&"&"Wesson"             |
| 4 | =B7&" bodů"                       |
| 5 | ="Průměr hodnot: "&B3             |
| 6 | ="Průměr hodnot: "&PRŮMĚR(B3:B10) |

#### Pozn.

Na chvíli se u příkladů zastavte. Nespěchejte, musíte je dostat pod kůži. Uvědomte si rozdíl mezi uvedením odkazu (adresy buňky) B7 a prostým textem "B7", mezi operátorem & a textem "&" (viz Smith & Wesson), mezi textem "Průměr" a funkcí PRŮMĚR (zde pracující s oblastí B3:B10 uvedenou v závorkách).

#### Pozn.

Pamatujte si, že výsledkem takových spojení je vždy text, i kdyby elementy pro spojení tvořila jen čísla. Pro spojování řetězců Excel obsahuje i funkci s názvem CONCATENATE (v Excelu 2016 navíc i funkci TEXTJOIN).

### Srovnávací (komparační, relační) operátory

symboly =, <, >, <=, >=, <> (< ... ALT+0060, > ... ALT+0062, případně pravý ALT + stejně označené klávesy)

| 1 | =B2=C2 rovnost                              |
|---|---------------------------------------------|
| 2 | =B2 <c2 menší="" než<="" th=""></c2>        |
| 3 | =B2>C2 větší než                            |
| 4 | =B2<=C2 menší nebo rovno                    |
| 5 | =B2>=C2 větší nebo rovno                    |
| 6 | =B2<>C2 různé od (tj. <b>"nerovná se"</b> ) |

Pozn.

Stejná syntaxe se používá i ve VBA. Neuplatňují se zde zápisy typu ==, !, !=, &&, || běžné v jiných jazycích.

#### Тір

Není vám jasný zápis? První symbol rovnítka vlevo si v duchu zakryjte. V jeho případě se jedná o výše popsaný operátor přiřazení. V uvedených příkladech řešíme nějaký výrok (tvrzení, test, podmínku), jehož výsledkem je pravdivostní hodnota (PRAVDA, NEPRAVDA). Více v článku <u>KDYŽ se řekne Excelu</u> (<u>1</u>).

| B | 4 🔻 📄 | $f_x$  | =B2=B3 |   |
|---|-------|--------|--------|---|
|   | А     | В      | С      | D |
| 1 |       |        |        |   |
| 2 |       | 10     |        |   |
| 3 |       | 10     |        |   |
| 4 |       | PRAVDA |        |   |
| 5 |       |        |        |   |

Vzorec – výrok vracející pravdivostní

hodnotu

Pozn.

Pro úplnost dodávám, že ani zde se neuplatní korektní matematické symboly  $\leq$ ,  $\geq$  a  $\neq$ .

# Logické operátory

Syntaxe ve vzorcích Excelu neumožňuje používání logických operátorů, mezi něž patří programátorům dobře známý AND, OR, NOT, XOR a další. Ty jsou v klasické podobě dostupné pouze pod VBA a ve vzorcích českého Excelu je zastupují funkce A, NEBO, NE. S funkcí XOR přišel na listu až Excel 2013. Více se jim budeme věnovat jindy.

### Operátor oblasti

symbol : (dvojtečka, ALT+0058)

| 1 | =SUMA(A1:A3) |
|---|--------------|
| 2 | =J5:L5*10    |

Dvojtečka vyjadřuje slovní "až, od-do" (oblast A1 až A3).

### Operátor explicitně zadaného průniku

symbol mezera

| 1 | =J6:L6 K5:K7       |
|---|--------------------|
| 2 | =SUMA(J6:K7 K5:K7) |
| 3 | =Liberec leden     |

Mezera zde plní význam průsečíku, jinak řečeno průniku (množin). V posledním příkladu se jedná o průnik dvou námi pojmenovaných oblastí.

### Operátor sjednocení

symbol ; (středník)

| I INDEX((J5:L5;J7:L7);1;2;2) | 1 | INDEX((J5:L5;J7:L7);1;2;2) |
|------------------------------|---|----------------------------|
|------------------------------|---|----------------------------|

Pozn.

Středník zde uvedený mezi vnitřními závorkami má přeci jen trochu jiný význam, než ten samý symbol v roli oddělovače argumentů ve funkci.

# Priorita operátorů

Dříve vzniklo mnoho debat o tzv. unárním znaménku minus a podivném chování v rámci priority operátorů. Zjednoduším to. Pokud si nechcete přidělávat práci a hledat chyby ve výpočtech, používejte závorky.

24+6/3 versus (24+6)/3

Jestli vás přesto priorita zajímá, pak platí následující pořadí (řazeno od nejvyšší po nejnižší):

: (dvojtečka) (mezera) ; (středník) (odkazovací operátory) - (negace) % (procenta) ^ (umocnění) \*, / (násobení a dělení) +, - (sčítání a odčítání) & (zřetězení) = <> < > =< >= (relační operátory)

### Operátory ve VBA

Operátory ve VBA se hodně podobají těm na listu. Namísto logických funkcí se zde vyskytují logické operátory, objevuje se zpětné lomítko pro celočíselné dělení spolu s operátorem Mod (na listu funkce MOD) vracející zbytek po dělení (modulo), a některá další klíčová slova v roli operátorů, jako je šikovný Like pro práci s textem nebo ls pro testování objektů.

| 1   | Sub VBAOperatory()                                                                                                    |
|-----|----------------------------------------------------------------------------------------------------|
| 2   | 'srittetické operatory                                                                                                    |
| 4   | 4                                                                                                    |
| 5   |                                                                                                    |
| 7   | Schall X                                                                                                    |
| 8   |                                                                                                    |
| 9   | 'additani<br>v = 10.4                                                                                                    |
| 11  | x = 10 - 7                                                                                                    |
| 12  | 'násobení                                                                                                    |
| 14  | X = 10 ~ 4                                                                                                    |
| 15  | 'dělení                                                                                                    |
| 16  | x = 10/4                                                                                                    |
| 18  | 'celočíselné dělení                                                                                                    |
| 19  | 10/3 = 3 (a zbytek 1)                                                                                                    |
| 20  | X = 10 \ 3                                                                                                    |
| 22  | 'zbytek celočíselného dělení                                                                                                    |
| 23  | $^{10}(6 = (1) a zbytek 4$                                                                                                    |
| 25  | x = 10 Hour 0                                                                                                    |
| 26  | 'mocina                                                                                                    |
| 27  | 'q'~5, q < 4 + 4 + 4<br>x = 4 ∧ 3                                                                                                    |
| 29  |                                                                                                    |
| 30  | logické operatory                                                                                                    |
| 32  |                                                                                                    |
| 33  | "VBA: True (PRAVDA)1, False 0 (nenulová hodnota)                                                                                                    |
| 34  | UIM D AS BOOlean                                                                                                    |
| 36  | b = 0 'False                                                                                                    |
| 37  | b = 1 True<br>b = 3 True                                                                                                    |
| 39  |                                                                                                    |
| 40  | m = 3<br>n = 4                                                                                                    |
| 42  | n - 7                                                                                                    |
| 43  | 'And a zároveň platí, že                                                                                                    |
| 44  | y, konjunkce<br>True, isou-li bao perandv True                                                                                                    |
| 46  |                                                                                                    |
| 47  | j [jestilize $m = 3.2$ zároveň $n = 4$ , tak $H = 1$                                                                                                    |
| 40  | $\mathbf{f} (\mathbf{m} = \mathbf{j}) \mathbf{A} \mathbf{n} \mathbf{a} (\mathbf{n} = \mathbf{i}) \mathbf{I} \mathbf{n} \mathbf{e} \mathbf{n}$                                                                                                    |
| 50  | End If                                                                                                    |
| 51  | 'Or neho platí že                                                                                                    |
| 53  | 'tj. disjunke                                                                                                    |
| 54  | "True, je-li alespoñ jeden operand True                                                                                                    |
| 56  | jestliže m = 3 nebo n = 4, tak                                                                                                    |
| 57  | If (m = 3) Or (n = 4) Then                                                                                                    |
| 58  | End If                                                                                                    |
| 60  |                                                                                                    |
| 61  | 0 = m = 3'Irue                                                                                                    |
| 63  | 'Not                                                                                                    |
| 64  | 'negace výroku                                                                                                    |
| 66  | b = False                                                                                                    |
| 67  | b = Not b True                                                                                                    |
| 69  | 'Xor neekvivalence                                                                                                    |
| 70  | "True, jsou-li oba operandy rozdílné                                                                                                    |
| 72  | 'Eqv ekvivalence                                                                                                    |
| 73  | 'True, jsou-li oba operandy stejné                                                                                                    |
| 75  | 'Imp implikace                                                                                                    |
| 76  | 'True kromê případu, kdy první operand je True a druhý False                                                                                                    |
| 78  | 'relační operátory                                                                                                    |
| 79  | <sup>1</sup> =, <>, <, >, <=, >=                                                                                                    |
| 81  | 'číselné porovnání                                                                                                    |
| 82  | p = 0 < 3 'True                                                                                                    |
| 84  | p = 0 < 3 True, reteace, preventing a loss provide the state of the state of the |
| 85  | 'p = 0 < "3.14" 'chyba, řetězec nepřeveden na číslo                                                                                                    |
| 86  | 'p = 0 < "" 'chyba, řetězec nepřeveden na číslo                                                                                                    |
| 88  | Yetězcové porovnání                                                                                                    |
| 89  | r= "kral" < "Kral" false<br>r= "Prine" < "prine" True                                                                                                    |
| 91  |                                                                                                    |
| 92  | 'operand Null vysledek vzdy Null<br>s = 0 c ± Null s                                                                                                    |
| 94  | 3- 5 - 100                                                                                                    |
| 95  | 'specifické operátory                                                                                                    |
| 97  | ar dretexetiin<br>Retezeck = "James" & " & " & "Bond"                                                                                                    |
| 98  | Reteased = 100° 6 17                                                                                                    |
| 100 | nettectus – vysieues. at A<br>Retzecto – 10 & 4                                                                                                    |
| 101 |                                                                                                    |
| 102 | Luke<br>Vest shody řetěze se vzorkem                                                                                                    |
| 104 | t = "kolobć" Like "kolo" True                                                                                                    |
| 105 | 15                                                                                                    |
| 107 | 'test odkazu na stejný objekt v paměti                                                                                                    |
| 108 | Dim mol As Range                                                                                                    |
| 110 | Dim mg2 As Range                                                                                                    |
| 111 | Dim mgp As kange                                                                                                    |
| 113 | Set rng1 = Range(*A1*)                                                                                                    |
| 114 | Set mg2 = Range(*A1*)<br>Set mg2 = mg1                                                                                                    |
| 115 | set ings - ings                                                                                                    |
| 117 | $u = m_0 L s m_0 2$ Tabe                                                                                                    |
| 119 | v - ngziango nae                                                                                                    |
| 120 | 'priority od nejvyšší po nejnižší:                                                                                                    |
| 121 | nuclinia ( )<br>'inegace ( )                                                                                                    |
| 123 | 'násobení a dělení (*, /)                                                                                                    |
| 124 | ceroceane detern (r) 'indulo, it, zivek po dělen (Mod)                                                                                                    |
| 126 | 'sčítání a odčítání (+, -)                                                                                                    |
| 127 | Tetezeni (w)                                                                                                    |
| 129 | End Sub                                                                                                    |
|     |                                                                                                    |